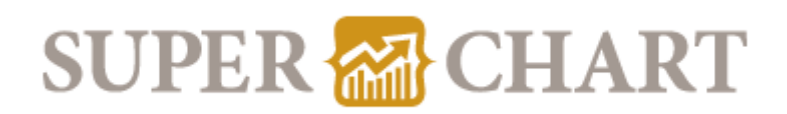

# 用戶指引

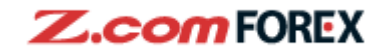

## 目錄

#### 第一部份:版面說明

- I. 各部份顯示
- II. 報價視窗顯示
- III. 圖表視窗顯示及功能

#### 第二部份:繪圖功能,技術指標

- I. 繪圖功能
- II. 技術指標
- III. 批量管理技術指標

#### 第三部份:其他功能說明

- I. 桌面分佈
- II. 其他功能

#### 第四部份:新聞及經濟數據

- I. 新聞視窗
- II. 經濟數據視窗

#### 第五部份:風險免責聲明

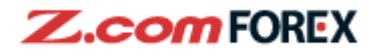

## 第一部份:版面說明

I. 各部份顯示

| SUPER CHART - Google Chrome hk.trade.z.com/hkweb/super k.trade.z.com/hkweb/super k.trade.z.com/ | -                  | 4               |
|----------------------------------------------------------------------------------------------------|--------------------|-----------------|
| Default Save Layout Panel $\swarrow Q Q - \downarrow \checkmark 0 \land \Delta \Box \Diamond \equiv \angle \lor$                                                                                                    | 6 X 4              | \$\$ <b>- 0</b> |
| quite List ISD / JPY 15 min Heikin - Ashi                                                                                                    |                    | 0 6 0 ×         |
| Currency Pair   Sell   Buy   Change   Tick   SELL HIGH   SELL L 🛄 💟 Average 🔳 🎼線 🔳 🎼線                                                                                                    |                    |                 |
| USD / JPY 102.941 U 102.951 U -0.372 103.316 102.                                                                                                    |                    | 103.320         |
| EUR/USD 1.22531 🖖 1.22541 🤟 +0.00399 1.22579 1.22                                                                                                    | 6                  | 103.250         |
| EUR/JPY126.138 🔱 126.152 🔱 -0.060 126.523 126.                                                                                                    |                    | 103.180         |
| USD / CHF 5 0.88368 🏠 0.88386 🧄 -0.00081 0.88422 0.88                                                                                                    |                    | 103.110         |
| USD / CAD 1.26985 🖖 1.27005 🤟 -0.00313 🦯 1.27351 1.26                                                                                                    |                    | 103.040         |
| GBP / USD 1.36947 🛧 1.36963 🛧 +0.00328 🔨 1.36960 1.36                                                                                                    | 10                 | 102.970         |
|                                                                                                    | 72                 | 102.900         |
| NZD / USD 0.72046 A 0.72066 A +0.00252 0.72073 0.71 31/21745 0.230 04/0110                                                                                                    | :30                |                 |
| GBP/JPY 140.996 🔱 140.996 🔱 -0.161 🔨 141.310 140.                                                                                                    | <b></b>            |                 |
| News                                                                                                    |                    | • •             |
| 11:50         DJ 銀行間匯率: 美東時間22:50 /格林或治時間0350         D         Date         Event         Impact         I                                                                                                    | Previous   Forecas | t   Actual      |
| 10:50 DJ 銀行間匯率: 美東時間21:50 /格林威治時間0250 D 13:00 🗖 汽車銷售數去年出 🐲 🖈                                                                                                    | +6.0%              |                 |
| 10:36 DJ 證清學家預計冬季美國經清形勢嚴峻,但之后將反彈 D 16:30 间 零售銷售額(去年比) ***                                                                                                    | -8.8% -7.5         | i%              |
| 10:09 DJ 數據接通:財新12月中國製造菜PMI為53,創3個月低點;產出與新訂單增速放緩 <b>D</b> 16:30 🔸 採購便現人指數 製造業 🔭 * * *                                                                                                    | 55.2 54            | .3              |
| 09:50 DJ 銀行問題率: 美東時間20:50 /格林威治時間0150 D 17:00 I 探病便理人指数 製造業 ***                                                                                                    | 55.5 55            | .5              |
|                                                                                                    | 57.3 57            | .3              |
| 11:30 UJ載行個陞手: 美東時間22:30 / 柏林威沼時間03:50 7 17:30 業 浮游貴信貸 ****                                                                                                    | -6億英鎊 -13億英        | 謗               |
| 母¥4 前口 深時(@)賞日 賞日 滞時(@) 17:30 業 央行批押貸款登動 ★★★★ +4                                                                                                    | 43億英鎊 +44億英        | 鎊               |
|                                                                                                    | 9.75萬宗 8.35萬       | 宗               |
| USD/JPY日園 102.94-95 103.24-25 -0.28 103.32 102.94 -0.35 17:30 ¥K M4貨幣供應上月出 ***                                                                                                    | +0.6%              | 8               |
| Quote List USD / JPY - 15 min News Economic Cale_ 🖶                                                                                                    |                    |                 |

- 1 儲存、管理外觀排版
- 2 顯示報價視窗、對比報價、市場消息、經濟日曆,自動排列視窗
- 3 圖表視窗技術指標及繪圖按紐
- 4 加開新視窗、全屏幕、價格觸發提示、設定、列印、鍵盤快捷鍵等
- 5 報價視窗(包括現時買入/賣出價格,比上日升/跌,簡略即市圖及全日最高/最低價)
  - 圖表視窗

7

- 市場消息視窗
- 經濟數據視窗

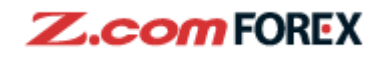

#### II. 報價視窗顯示

| Quote List    |           | 1       |           |          | 2           |           | ≡ 0 ⊗    |
|---------------|-----------|---------|-----------|----------|-------------|-----------|----------|
| Currency Pair | Sell      | Buy     |           | Change   | LICK        | Sell High | SELL LOW |
| USD / JPY     | 103.018   | 103.028 | Ψ         | -0.295   | $\sim \sim$ | 103.316   | 102.934  |
| EUR / USD     | 1.22508 / | 1.22518 | $\hat{T}$ | +0.00376 | $\sim$      | 1.22589   | 1.22297  |
| EUR / JPY     | 126.210   | 126.224 | Ψ         | +0.012   | $\sim$      | 126.523   | 126.097  |
| USD / CHF     | 0.88346 📢 | 0.88364 | Ψ         | -0.00103 | $\sim$      | 0.88446   | 0.88248  |
| USD / CAD     | 1.27007   | 1.27027 | Ψ         | -0.00291 | $\searrow$  | 1.27351   | 1.26941  |
| GBP / USD     | 1.36825   | 1.36841 | Ψ         | +0.00206 | $\sim$      | 1.36979   | 1.36460  |
| AUD / USD     | 0.77130 🤺 | 0.77145 | ♠         | +0.00215 |             | 0.77208   | 0.76812  |

| Sell      | 現時賣出價     |
|-----------|-----------|
| Buy       | 現時買入價     |
| Change    | 與上交易日收市賣出 |
|           | 價差        |
| Sell High | 是日最高賣出價   |
| Sell Low  | 是日最低賣出價   |

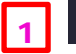

1 ♥代表賣出價比上一次更新時下跌

▲ 代表賣出價比上一次更新時上升

2 為簡略即時圖表,點擊可彈出新視窗顯示即時圖表

管理貨幣對

#### 可於報價視窗中拖動貨幣對來更改次序

| 1420 / 050             | 0.72041                | • 0.72001   | TU.UU247 V    | <ul> <li>✓ 0.72073</li> </ul> | 0.71000 |
|------------------------|------------------------|-------------|---------------|-------------------------------|---------|
| AUD / USD              | 0.77140                | 0.77155     | +0.00225      | 0.77208                       | 0.76812 |
| USD / JPY              | 102.986                | ♥ 102.996 ♥ | -0.327        | 103.316                       | 102.934 |
| USD / CHF              | 0.88292                | 0.88310     | -0.00157 🔨    | 0.88446                       | 0.88248 |
| A007 000               | 0.77140                |             | TOTOLEO       | 0.17200                       | 01100   |
| Quote List             |                        |             |               |                               |         |
| Currency Pair          | Sell                   | Buy         | Change   Tick | SELL HIGH   SELL L            | wo      |
| EUR / JPY              | 126.230 🥎              | 126.244 🏠   | +0.032        | 126.523 126.0                 | 97      |
| EUR / USD              | 1.22551 🏠              | 1.22561 🏠   | +0.00419      | 1.22589 1.223                 | 297     |
| NZD / USD              | 0.72043 🏠              | 0.72063 🏠   | +0.00249      | 0.72073 0.71                  | 306     |
| AUD / USD              | 0.77148 🏫              | 0.77163 🏠   | +0.00233      | 0.77208 0.768                 | 312     |
| USD / JPY              | 103.000 🔶              | 103.010 🛧   | -0.313        | 103.316 102.9                 | 934     |
| USD / CHF              | 0.88298 🤟              | 0.88316 🖖   | -0.00151      | 0.88446 0.882                 | 248     |
| GBP / USD              | 1.36846 🏫              | 1.36862 🏠   | +0.00227      | 1.36979 1.364                 | 460     |
| CHF / JPY              | 116.627 🥎              | 116.650 🥎   | -0.081        | 116.952 116.4                 | 148     |
| CAD / JPY              | 81.086 🌵               | 81.115 🆖    | -0.027 ~~     | 81.192 80.8                   | 388     |
| GBP / JPY              | 140.950 🥎              | 140.970 🏫   | -0.187        | 141.310 140.3                 | 743     |
| NZD / JPY              | 74.203 🏫               | 74.227 🏠    | +0.026        | 74.345 73.9                   | 979     |
| USD / CAD              | 1.27004 🏫              | 1.27024 🏠   | -0.00294      | 1.27351 1.269                 | 941     |
| AUD / JPY              | 79.462 🥎               | 79.480 🏫    | +0.003        | 79.678 79.1                   | 54      |
| EUR / CHF              | 1.08221 🌵              | 1.08241 🖖   | +0.00182      | 1.08305 1.080                 | 020     |
| GRP / CHF              | 1 20845 🚽              | 1 20875 🎿   | -0.00010      | 1 21087 1 20/                 | 163     |
|                        |                        | 如需要更        | [改報價視窗]       | 內顯示資料                         | 種       |
| uy   Chang 🗸 Change    | ✓ Tick LLOW            |             | :=            |                               |         |
| 219 🛧 +0.0 🗸 SELL HIGH | ✓ SELL LOW 16.097      | 類,請於        |               | 窗内選擇。                         |         |
| 697 🛧 +0.00555         | 1.22687 <b>1.22297</b> |             |               |                               |         |

Copyright © GMO-Z.com Forex HK Limited All rights reserved. pg. 3

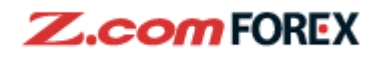

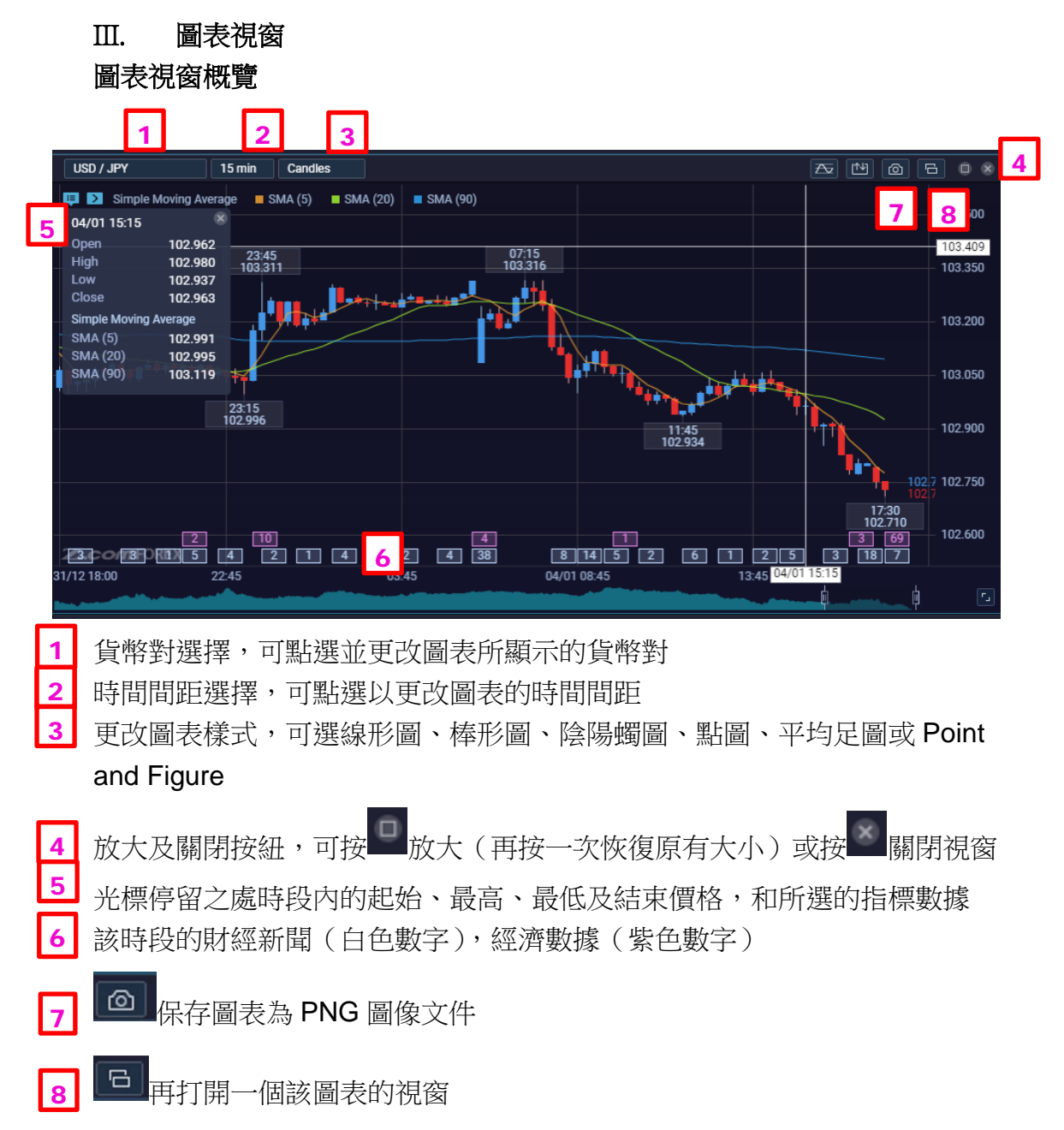

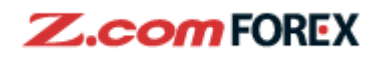

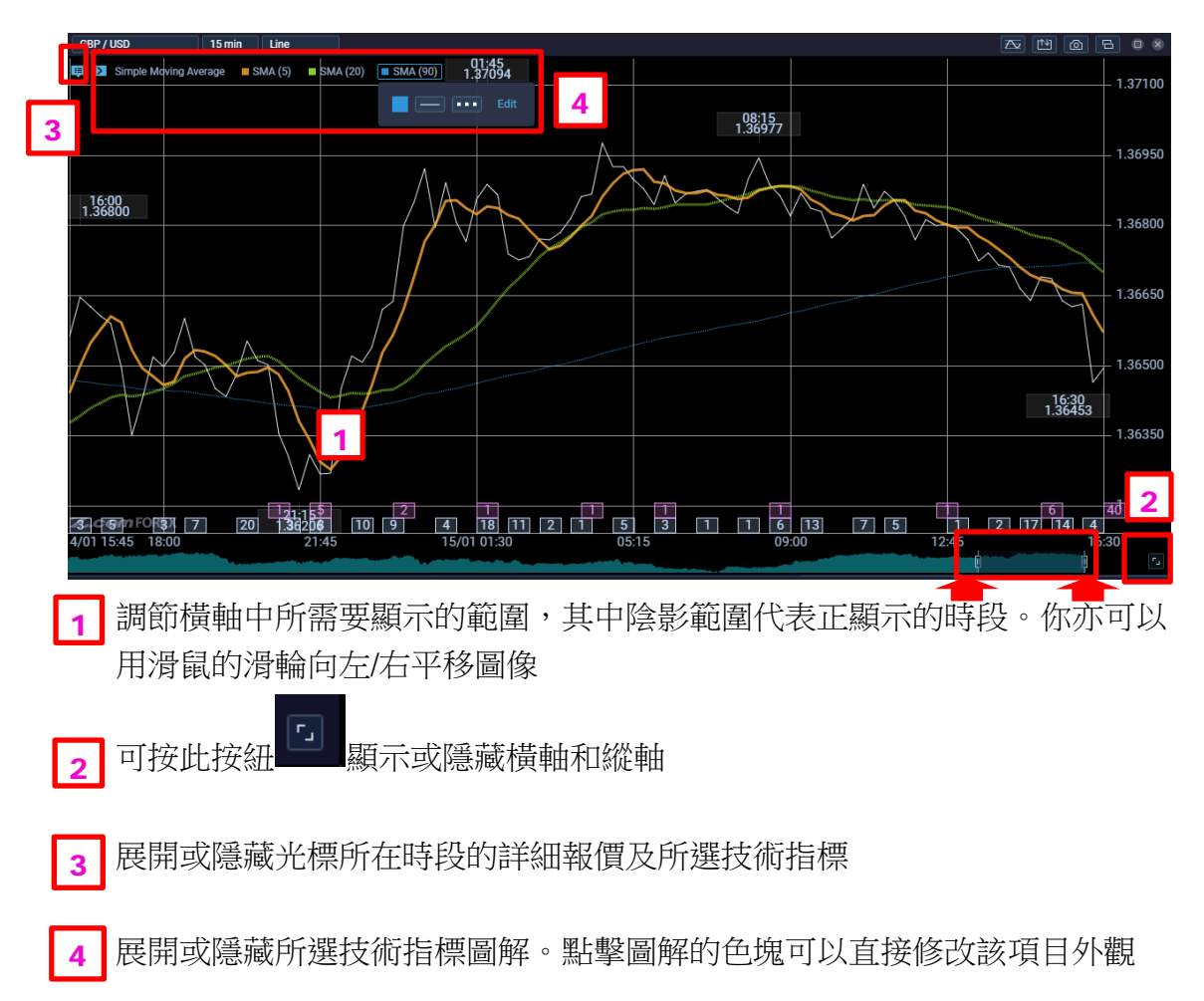

| EUR / USD          | 15 min Candles                                                                                                    | ^ № @                                                                                                    | 6 0 8           | USD / JPY         | 15 min (                                                                                                    | Candles           | ^ № @            | 6 0 8   |
|--------------------|----------------------------------------------------------------------------------------------------|----------------------------------------------------------------------------------------------------|-----------------|-------------------|----------------------------------------------------------------------------------------------------|-------------------|------------------|---------|
| 📮 赵 Simple Mo      | ving Average 📕 SMA (5) 🔳 SMA (20)                                                                                                    | SMA (90)                                                                                                    | 1 23200         | 📮 🔰 Simple Movi   | ng Average 📒 SM/                                                                                                    | (5) 🔳 SMA (20)    | SMA (90)         | 103 500 |
|                    |                                                                                                    | 17:15<br>1.22945 1.22950                                                                                                    | 1.23000         | 23:45<br>103.311  | 07:15<br>103.316                                                                                                    |                   |                  | 103.350 |
|                    |                                                                                                    | 1,22940                                                                                                    | 1.22800         | Hardbornet        | the state of the state of the s |                   |                  | 103.200 |
|                    |                                                                                                    | H                                                                                                    | 1.22600         | 1                 | http://                                                                                                    | The methods       |                  |         |
|                    | In the state of the state of th |                                                                                                    | 1.22400         | 23:15             |                                                                                                    | 11:45             |                  |         |
| 111++++            | 13:15<br>1.22411                                                                                                    |                                                                                                    |                 | 102.990           |                                                                                                    | 102.934           | 102.756          | 102.750 |
| 0 03:45            | 50 4 I                                                                                                    | 72                                                                                                    | 1.22000         |                   |                                                                                                    |                   | 17:15<br>1022/32 | 102.600 |
| 12 23:15           | 04/01 08:00                                                                                                    | 16:00                                                                                                    |                 | 31/12 23:15       | 04/01 08:00                                                                                                    |                   | 16:00            |         |
|                    |                                                                                                    |                                                                                                    |                 |                   |                                                                                                    |                   | ·····            |         |
| EUR / JPY          | 15 min Candles                                                                                                    |                                                                                                    |                 | USD / CAD         | 15 min (                                                                                                    | Candles           |                  |         |
| 📮 赵 Simple Mo      | ving Average 📕 SMA (5) 📕 SMA (20)                                                                                                    | SMA (90)                                                                                                    | 126 000         | Dan Signple Movie | ng Average 🗧 SMA                                                                                                    | (5) 🔳 SMA (20)    | SMA (90)         | 1 27900 |
|                    |                                                                                                    |                                                                                                    | 126.750         | 1.2/688           |                                                                                                    |                   |                  | 1 27600 |
|                    | 07:45                                                                                                    |                                                                                                    | 126.600         |                   | 08:30<br>1.27351                                                                                                    |                   |                  | 1.27400 |
|                    |                                                                                                    | 17:15                                                                                                    | 126.450         | 1                 | HALP TO THE                                                                                                    | 13:45<br>1.27133  |                  | 1.27200 |
|                    |                                                                                                    | 126.330                                                                                                    | 126.300         |                   | 06:00                                                                                                    | alterne the total | Site             | 1.27000 |
| THE PARTY          |                                                                                                    | THE REPORT OF THE REPORT OF TH | 126.150         |                   | 1.2/134                                                                                                    |                   | 1.26762          | 1.26800 |
| 10 03:4            | USD / JPY - 15 min                                                                                                    | 72                                                                                                    | 126.000         | [10]              |                                                                                                    |                   | 72               | 1.26600 |
| C.com Okt          | EUR / USD - 15 min                                                                                                    | 2                                                                                                    |                 | Z.comFOREX        | (                                                                                                    |                   | 1                |         |
| /12/23:15          |                                                                                                    | and the second second                                                                                                    | ត់ ច            | 31/12/23.15       | 04/01 08:00                                                                                                    |                   | 18.00            |         |
| Contraction of the | USD/GAD-TSTIIII                                                                                                    |                                                                                                    |                 |                   |                                                                                                    |                   |                  |         |
| Quote List         | 4 Chart                                                                                                    | News Econor                                                                                                    | nic Cale        | 8 2               |                                                                                                    |                   |                  |         |
| Quote List         | 4 Chart                                                                                                    | News Econor                                                                                                    | nic Cale        | <u> </u>          |                                                                                                    |                   |                  |         |
| Quote List         | T通過此選擇欄」                                                                                                    | News Econor<br>亡的按紐顯テ                                                                                                    | nic Cale<br>下需要 | <b>2</b><br>觀看的圖  | 圖表                                                                                                    |                   |                  |         |

2 如需要加開一個新的圖表,可按此快捷鍵打開新的圖表視窗,再選擇需要的 貨幣,時段及圖表類型

虎田省勘圖書

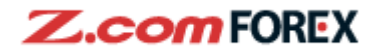

#### 第二部份:繪圖功能,技術指標

#### I. 繪圖功能

圖表上設有繪圖功能,可供使用者畫出趨勢線及其他圖形,使用者可使用圖示 紅色方框內的按紐、或在下拉菜單中選擇更多工具

| Default 🛛 Save Layout Panel 📐 🖉 🖓 🗕 丨 🖌 🖉 🛆 🖾 🛆 🗖 🔿 🗮 🛃 |                                   |   |                            |  |  |
|---------------------------------------------------------|-----------------------------------|---|----------------------------|--|--|
| USD / JPY 15 m                                          | Standard Cursor                   | Α | Fibonacci Channel          |  |  |
| 💷 Σ Simple Moving Average                               | Delete <sub>(5)</sub> 1 繪圖正具的 was | s | Fibonacci Time Zones       |  |  |
|                                                         | Delete All 鍵盤快捷鍵                  | D | Fibonacci Arc              |  |  |
| 23:45                                                   | Horizontal Line                   | Q | Fibonacci Expansion        |  |  |
| 103.311                                                 | Vertical Line                     | w | Gann Line                  |  |  |
|                                                         | Trendline                         | E | Gann Fan                   |  |  |
|                                                         | Channel Line                      | R | Gann Grid                  |  |  |
|                                                         | Circle                            | 1 | Ellipse                    |  |  |
|                                                         | Trendline by Angle                | 2 | Simple Arrow               |  |  |
| 23:15<br>102.996                                        | Triangle                          | 3 | Double-headed Arrow        |  |  |
|                                                         | Rectangle                         | 4 | Linear Regression Channel  |  |  |
|                                                         | Pentagon Chart                    | 5 | Equidistant Channel        |  |  |
|                                                         | Fibonacci Retracement             | 6 | Standard Deviation Channel |  |  |
|                                                         | Fibonacci Fan                     | 7 | Insert Comment             |  |  |

主要圖形說明:

1

水平線:用於量度早前阻力及支持水平,按鍵後於圖表上點選即可顯示。

趨勢線:用於描繪現時趨勢,按鍵後可於任意點上決定起始點,其後於另一點再點選決定趨勢線的完結點。

通道線:用作估計上升及下降軌以定下阻力及支持,按鍵後先於圖上點選 以選擇趨勢線的起始點,並決定趨勢線的完結點,其後將有與趨勢線平行的線 出現,以決定通道的另一端的水平。

一角度線:用作量度現時趨勢的角度,以估計現時趨勢強弱,按鍵先點選起 始點,再點選完結點以量度角度。

▶ 平行四邊形:用作估計現時上升或下降通道下的阻力或支持,操作與通道線相同。

● 圓形:點選按鍵後於圖上以滑鼠點選圓形的中心點,再以滑鼠決定圓形半徑大小。

5 Feb 2021

▲ 三角形:用作估計升勢或跌勢的整固時間及突破點,當點選按紐後,先用 滑鼠點選直線的起始及完結點,其後再拉出決定三角形第三個頂端。

▲五角形:當點選後將可通過滑鼠決定首個五角形的中心,再以滑鼠移動決定首個五角形的大小,其後可決定下一個五角形的位置,如此類推。雙擊滑鼠則結束繪畫。如需要更改五角形位置,可按動標題列上的▲鍵調整,按動五角形的邊可以調整位置,而按兩個五角形中間接合的綠點則可控制大小。

一費氏(斐波那契)回調線:用作估計一波升浪或跌浪後的回調幅度,以黃 金比例估計。點選按紐後,以滑鼠點選高點及低點,而黃金比例水平將會自動 計算並顯示。

費氏(斐波那契)扇形線:用途及用法與費氏回調一樣,以滑鼠點選該走勢的高點及低點,回調水平將以扇形線,而並非用回調線的橫線表示。

\*其他繪圖樣式可於 建選擇,包括:

- I. 費氏(斐波那契)通道、時區、弧形及延伸
- II. 甘氏(江恩)線、扇形、及矩陣圖(網格)
- III. 線性回歸通道,標準偏差通道及同距(等距)通道
- IV. 單箭嘴、雙箭嘴
- V. 加入評語

對已經畫出的圖形單擊鼠標右鍵可以修改該圖形的顏色及綫條粗細

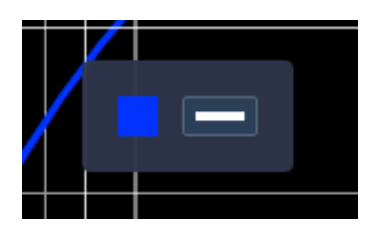

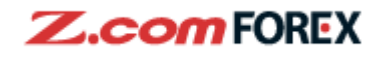

#### II. 技術指標

你可通過 鍵,選擇使用不同的技術指標,以 SMA 爲例:

| s                                                                                                    |                                                         |          | ፳ № @ 6 • »      |  |  |
|----------------------------------------------------------------------------------------------------|---------------------------------------------------------|----------|------------------|--|--|
| SMA (20) SMA (90)                                                                                                    |                                                         |          |                  |  |  |
|                                                                                                    | Indicator Settir                                        | igs      |                  |  |  |
| Trends          Simple Moving Average       1         Exponential Moving Average       1         Ichimoku Kinko Hyo       1          | Simple Moving Average (SMA) SMA 1 SMA 2 SMA 2           |          | <b>3</b>         |  |  |
| <ul> <li>Bollinger Bands</li> <li>Parabolic SAR</li> <li>ZigZag</li> <li>Linear Regression Line</li> <li>High /I ow Bands</li> </ul> | <ul> <li>SMA 3</li> <li>SMA 4</li> <li>SMA 5</li> </ul> | 90 ^ V = |                  |  |  |
| Fingly Cow Bands     Envelopes     Keltner Channel                                                                                   |                                                         |          | Reset to default |  |  |
| Cancel                                                                                                    | ОК                                                      |          | 4                |  |  |
| 以技術指標納入計算的數值可在 Indicator Settings 中更改,如移動平均                                                                                          |                                                         |          |                  |  |  |
| 娘的雨み・                                                                                                    |                                                         |          |                  |  |  |
| 家可史以·                                                                                                    |                                                         |          | -                |  |  |
| 1 點選此格可以選擇                                                                                                    | 是否顯示該技術指標                                               | , 一代表顯示, | ■代表不顯示。          |  |  |
| 2 可直接點選欄內數字,直接更改數值,或以右方的 2 鍵減少或 2 鍵增加。                                                                                               |                                                         |          |                  |  |  |
| 3 客制條綫的顏色、粗細和虛實                                                                                                    |                                                         |          |                  |  |  |
| 4 Reset to default 恢                                                                                                    | 復參數到默認設定                                                |          |                  |  |  |
|                                                                                                    |                                                         |          |                  |  |  |

| Williams' Percent Range     Accelerator/Decelerator     Commodity Channel Index     Bulls Power     Bears Power     Psychological Line     Rate of Change | Point and Figure (P&F) Price Unit C X |                  | 圖表類型之一<br>的 Point and<br>Figure (P&F)<br>可以在技術指 |
|----------------------------------------------------------------------------------------------------|---------------------------------------|------------------|-------------------------------------------------|
| DeMarker Accumulation/Distribution Chart Types Point and Figure Cancel                                                                                    | οκ                                    | Reset to default | 標最下方設<br>定。                                     |

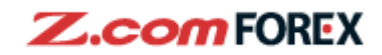

# Ⅲ. 批量管理技術指標

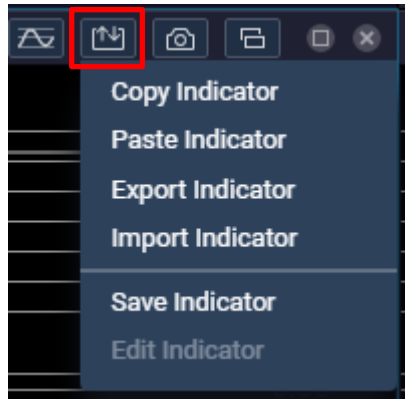

Copy Indicator-Paste Indicator 複製-粘貼指標:可以從一個貨幣對圖表視窗 中複製所有指標,到另一個貨幣對圖表視窗中粘貼該批指標。

按確認視窗中的右下角選項 Paste 確認粘貼/綠色選項 Cancel 取消粘貼。

| Pasting Indicator                                    |       |
|------------------------------------------------------|-------|
| Are you sure you want to paste the copied indicator? |       |
|                                                      |       |
| Cancel                                               | Paste |

Export Indicator-Import Indicator 導出-導入指標集:可以將目前的指標集保存爲 JSON 格式文件/導入保存的 JSON 格式文件來恢復指標集

Save indicator:保存臨時指標集設定並命名。臨時指標集設定會在你退出 SUPER CHART 的時候清空。

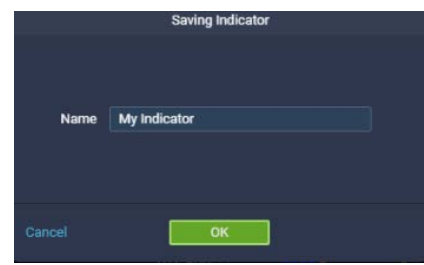

我們建議你退出 SUPER CHART 之前用 Export Indicator 以 JSON 文件保留重要的指標集設 定,以免臨時指標集設定因退出 SUPER CHART 而丟失。

Edit indicator: 重命名已保存到 SUPER CHART 的臨時指標集設定或者刪除 (在確認彈窗右下角選擇確認/點擊綠色 Cancel 鍵取消該操作)

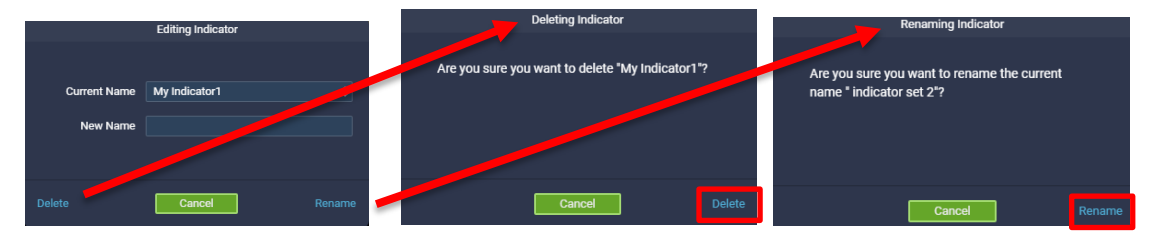

5 Feb 2021

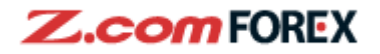

## 第三部份:其他功能說明

I. 整理桌面分佈:

使用者可點擊標題列上 鍵整理 SUPER CHART 桌面的視窗分佈,當

按鍵後,會出現以下選單:

|  | Panel R & A - I -<br>New Chart<br>New Comparisons<br>Quote List<br>News<br>Economic Calendar<br>Auto-Arrange Panel |                                                                                                    |  |
|--|----------------------------------------------------------------------------------------------------|----------------------------------------------------------------------------------------------------|--|
|  | New Chart                                                                                                    | 新增一個圖表視窗                                                                                                    |  |
|  | New Comparisons                                                                                                    | 新增貨幣對比較                                                                                                    |  |
|  | Quote List                                                                                                    | 顯示報價視窗                                                                                                    |  |
|  | News                                                                                                    | 顯示市場消息視窗                                                                                                    |  |
|  | Economic Calendar                                                                                                  | 顯示經濟數據視窗                                                                                                    |  |
|  | Auto Arrange Windows                                                                                               | 自動排列現時桌面分佈                                                                                                    |  |
|  | New Layout1 Save Layout Panel R & A A A A A A A A A A A A A A A A A A                                              | ar 15 min<br>Line<br>Display Pairs<br>Display Current Price<br>Vertical Axis Value<br>*<br>Overlay<br>Price<br>Starting Date & Time |  |
|  | Cancel Show Chart                                                                                                  |                                                                                                    |  |
|  | 新增貨幣對比較:你可以從左邊選出最多按 Clear 可清空右邊所選貨幣對                                                                               | ·四個貨幣對進行圖表比較                                                                                                    |  |

| 15 min 🗘         |                             |
|------------------|-----------------------------|
| Line 🗘 選         | 擇圖表時間間隔和圖表類型                |
| 🗹 Display Pairs  |                             |
| 💟 Display Currer | nt Price 選擇顯示/隱藏貨幣對名稱和現在的價格 |

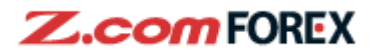

Starting Date & Time

一次可以在此處設定對比圖表的初始日期和時間

縱軸設定:

| %       | 所有貨幣對最左端都人爲對齊,只對比固定時間内升跌幅度   |
|---------|------------------------------|
| Overlap | 圖表左端不對齊,可允許圖表重叠              |
| Price   | 縱軸為價格(請注意如包含日元貨幣對和非日元貨幣對,所有綫 |
|         | 條很可能近似平行直綫)                  |

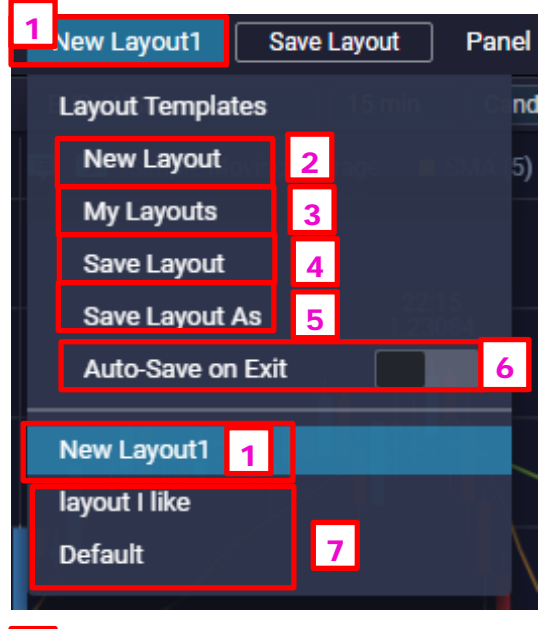

- 1 目前顯示的視窗排版
- 2 新建一個視窗排版
- 3 管理現有的全部視窗排版
- 4 保存視窗排版
- 5 另存爲一個新的視窗排版
- 6 退出時自動保存視窗排版
- 7 其他未顯示的視窗排版

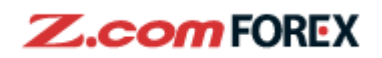

3 (接上)在現有的全部視窗排版中可以管理排版,如要刪除某個排版,可以

按排版概覽右上角的◎。雙擊排版名稱可以重命名。

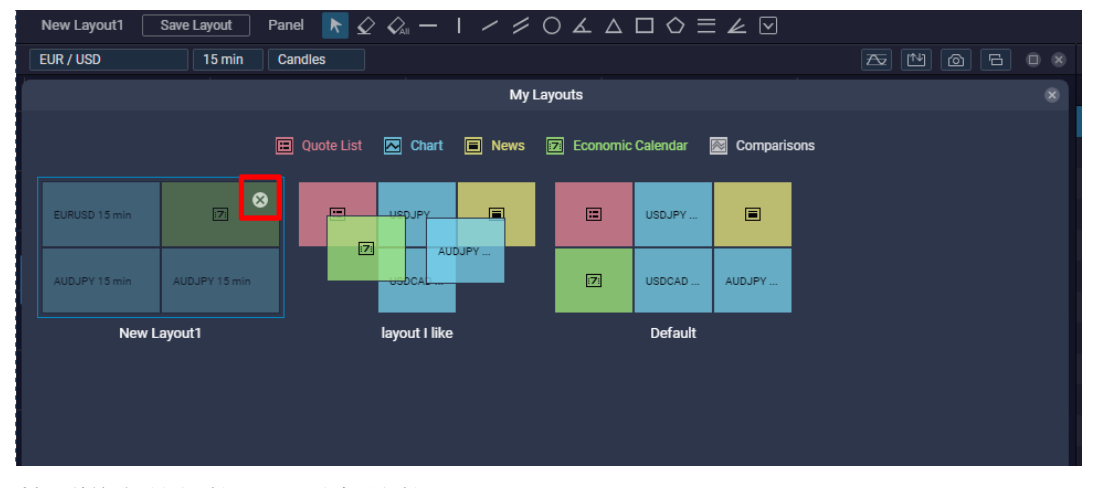

若要導出其他排版,點擊該排版預覽,在確認菜單中選擇 OK,當前排版會被保存。

| S                                     | witching Layouts                                 |
|---------------------------------------|--------------------------------------------------|
| Are you sure you<br>The current layou | want to switch to "Default"?<br>t will be saved. |
| Cancel                                | ОК                                               |

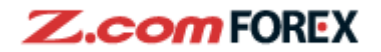

### Ⅱ. 其他功能:

在畫面右上方你還可以

全屏幕顯示 SUPER CHART (再按一次退出全屏幕)

設置價格觸發提示

|                |        |           |      | Alert | Settings |             |      |
|----------------|--------|-----------|------|-------|----------|-------------|------|
| <b>4</b> )) \$ | Sound  |           |      |       |          | Add A       | lert |
|                | Enable |           | Pair |       | SELL/BUY | Target      |      |
|                |        | USD / JPY |      |       | SELL     | <br>9999.99 | 8    |
|                |        |           |      |       |          |             |      |
|                |        |           |      |       |          |             |      |
|                |        |           |      |       |          |             |      |
|                |        |           |      |       |          |             |      |
|                |        |           |      | _     |          |             |      |
|                |        |           |      |       | ОК.      |             |      |

點擊 Add Alert 新增提示,在 Pair 處選擇想 提示的貨幣對,SELL/BUY 処選擇價格的 買/賣邊,按 Current 可以將右方的價格數 值同步到當前價格再做調整,亦可以直接 在 Target 數字欄中輸入目標價格,按 OK 確定。

提示觸發過一次以後,會由激活狀態<sup>500</sup>變無效狀態<sup>100</sup>,點擊它可以重新激活。

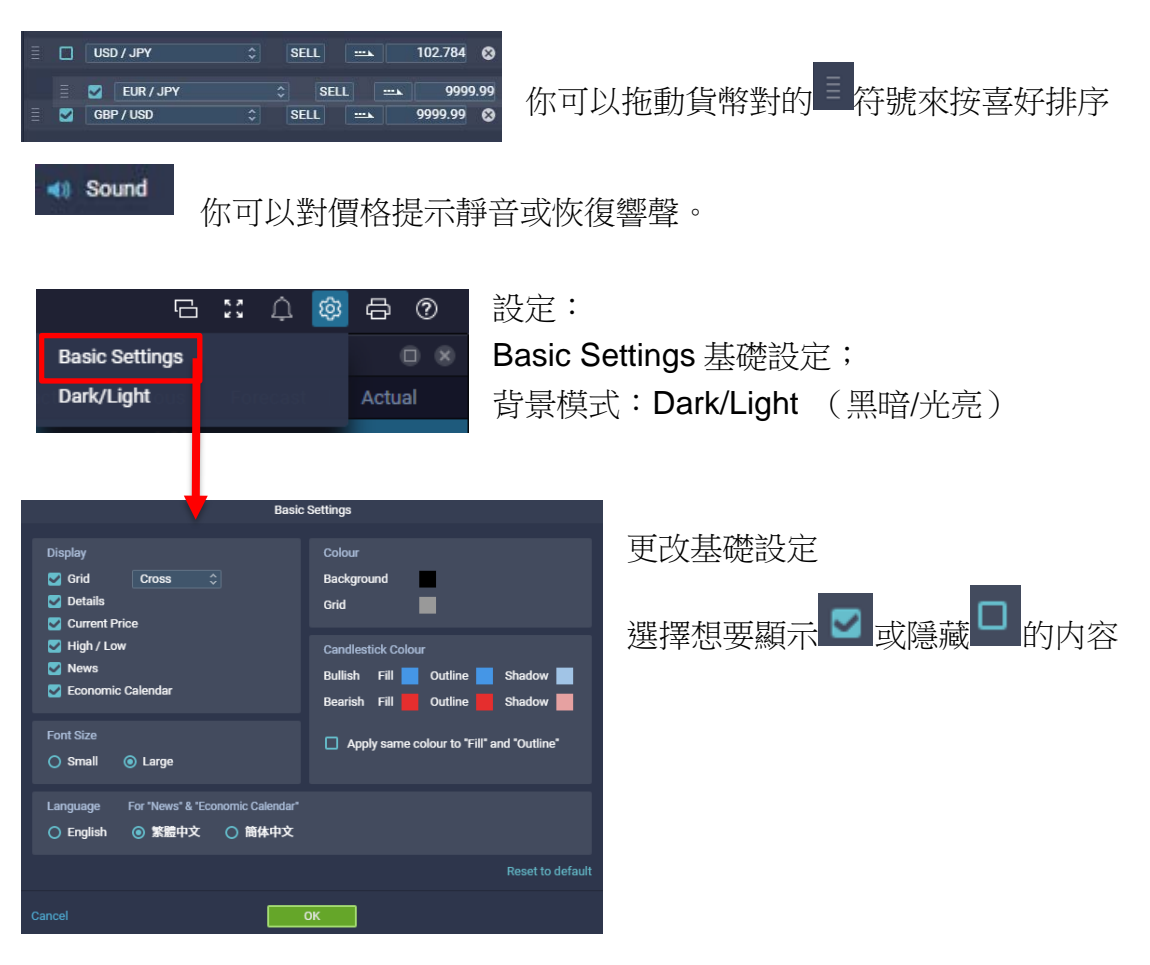

Grid 網格:可選擇十字網格、垂直綫和水平綫 5 Feb 2021 Copyright © GMO-Z.cd

Copyright © GMO-Z.com Forex HK Limited All rights reserved.

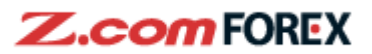

Details 細節:光標在圖表上會顯示該時間段的詳細報價和所選的指標數據 Current Price 現時價格 High/Low 每日的最高和最低點的價格

News 新聞:時間軸上的白色數字標簽表示該時段的財經新聞數目

Economic Calendar 財經日曆:時間軸上粉色數字表示該時段財經數據和事件 Font Size:選擇圖表內數字的字體大小

Language 語言:更改新聞及經濟日曆視窗的顯示語言:英文、繁體或簡體中文

| 圖表顏色設定: | 使用者可更改圖表的顯示顏色 |
|---------|---------------|
|---------|---------------|

| Background               | 更改圖表背景顏色  |  |  |  |
|--------------------------|-----------|--|--|--|
| Grid                     | 更改圖表格線顏色  |  |  |  |
| Candlestick Colour 陰陽蠋顏色 |           |  |  |  |
| Bullish/Bearish 看漲/看跌    |           |  |  |  |
| Fill                     | 更改蠋身顏色    |  |  |  |
| Outline                  | 更改陰陽蠋邊界顏色 |  |  |  |
| Shadow                   | 更改陰陽蠋影綫顏色 |  |  |  |

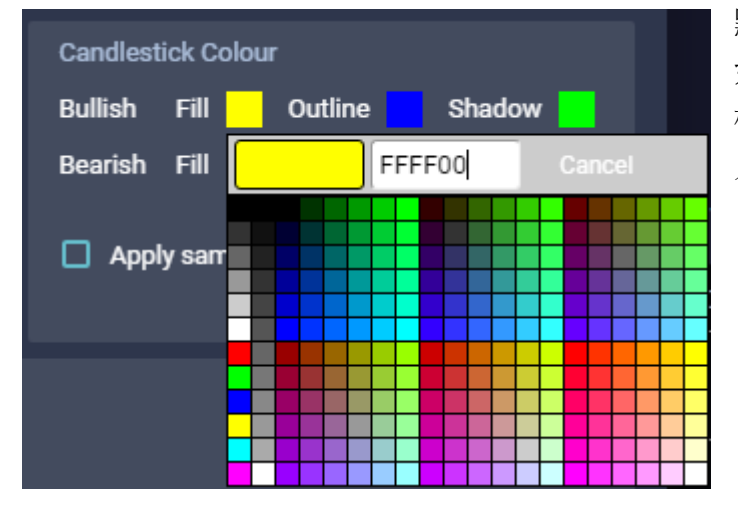

點擊顏色的按紐後,將出現 如下圖所示色板,你可於色 板上設定喜好顏色,或者輸 入六位的十六進位色碼。

如你希望邊界顏色及蠋身顏色一致,可通過點選 Apply same colour to "Fill" and "Outline",使得 Outline Colour 邊界顏色該項消失,透過更改 Fill Colour 蠋身顏色以設定統一的顏色。

當設定完成後,按OK將會確認使用者所作出的變更;按Default將會回復 SUPER CHART 默認設定;按Cancel將取消本次修改並還原前一次的設定。

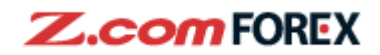

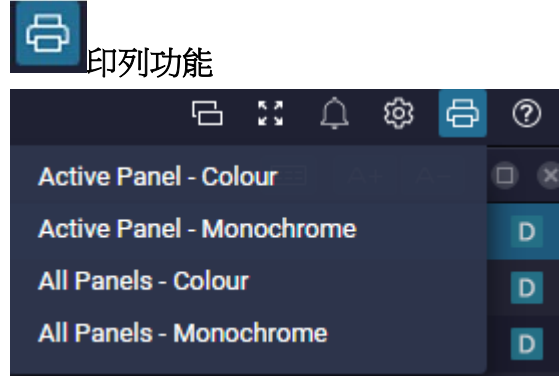

Active Panel-Colour 彩色打印最後操作的視窗 Active Panel-Monochrome 黑白打印最後操作的視窗 All Panels-Colour 彩色打印整個 SUPER CHART 的畫面 All Panels- Monochrome 黑白打印整個 SUPER CHART 的畫面

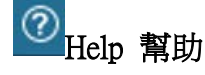

User Guide 可打開本指引 Available Indicators(外部中文連結)一覽 Super Chart 所有技術指標 About SUPER CHART(外部中文連結)SUPER CHART 介紹 Keyboard Shortcuts 可查看繪圖工具和轉換視窗的快捷鍵。

| 日 23 众 尊 🖗 🕐         |                         | 日 2: 4 参 号 の               |
|----------------------|-------------------------|----------------------------|
| User Guide           |                         | Keyboard Shortcuts         |
| Available Indicators |                         |                            |
| About SUPER CHART    | Standard Cursor         |                            |
| Keyboard Shortcuts   | 🖌 Delete S              |                            |
|                      | 🖓 Delete All D          |                            |
|                      | - Horizontal Line Q     | A S D F G H J K L          |
|                      | Vertical Line W         |                            |
|                      | Trendline               | Control Space              |
|                      | 📁 Channel Line 🛛 🛛 R    |                            |
|                      | Circle 1                |                            |
|                      | ✓ Trendline by Angle 2  | Next Panel Control +       |
|                      | $\Delta$ Triangle 3     |                            |
|                      | Rectangle 4             | Previous Panel Control + < |
|                      | Pentagon Chart 5        |                            |
|                      | Fibonacci Retracement 6 |                            |
|                      | 🖌 Fibonacci Fan 7       |                            |
|                      | ✓ Drawing Tools 8       |                            |
|                      |                         |                            |
|                      |                         |                            |
|                      |                         | ОК                         |

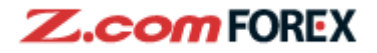

#### 第四部份:新聞及經濟數據

I. 新聞視窗

| News                                                                                                    | 🖽 A+ A- | 08 |
|----------------------------------------------------------------------------------------------------|---------|----|
| 14:32 *DJ 韓國綜合指數收盤上漲1.6%,至2,990.57點                                                                                                    |         | D  |
| 14:01 *DJ 日經指數收盤下跌0.4%,報27158.63點,受汽車、運輸股拖累                                                                                                    |         | D  |
| 13:50   DJ 銀行間匯率: 美東時間00:50 /格林威治時間0550                                                                                                    |         | D  |
| 13:11 *DJ 日本12月國內汽車銷量較上年同期上升7.4%                                                                                                    |         | D  |
| 12:50   DJ 銀行間匯率: 美東時間23:50 /格林威治時間0450                                                                                                    |         |    |
| 11:50   DJ 銀行間匯率: 美東時間22:50 /格林威治時間0350                                                                                                    |         | D  |
| 10:50   DJ 銀行間匯率: 美東時間21:50 /格林威治時間0250                                                                                                    |         | D  |
| 10:34 MarketWatch:加密貨幣編升,美國監管機構稱銀行可使用穩定幣                                                                                                    |         | D  |
| 12:50 DJ 銀行間匯率: 美東時間23:50 /格林威治時間0450                                                                                                    |         |    |
| <ul> <li>最新前日 漲跌(%)當日當日 漲跌(%)</li> <li>美元匯率</li> <li>收盤</li> <li>最高最低 12/31</li> <li>USD/JPY日間</li> <li>103.02-03</li> <li>103.13-14</li> <li>-0.10</li> <li>103.19</li> <li>103.00</li> <li>-0.28</li> <li>EUR/USD 歐元</li> <li>1.2257-70</li> <li>1.2253-56</li> <li>+0.11</li> <li>1.2279</li> <li>1.2247</li> <li>+0.43</li> <li>GBP/USD 英鎊</li> <li>1.3573-75</li> <li>+0.10</li> <li>1.3595</li> <li>1.3561</li> <li>-0.56</li> <li>USD/CHF 瑞士法郎</li> <li>0.8801-05</li> <li>0.8809-13</li> <li>-0.09</li> <li>0.8820</li> <li>0.8798</li> <li>-0.52</li> <li>USD/CAD 加拿大元</li> <li>1.2754-59</li> <li>1.2775-80</li> <li>-0.16</li> <li>1.2794</li> <li>1.2740</li> <li>+0.16</li> </ul> |         |    |

新聞視窗包括最近公布的市場資訊,技術分析及市場回顧等,使用者只需點選

上方需要顯示的標題,其內容將會於下方的內容欄顯示。 
展開內容欄。

如需要更改字型大小,可通過\_\_\_\_按紐更改。

Ⅱ. 經濟數據視窗

| Economic Calenda                                                                                            | All                                                                                                    |                                        | O ®    | - | lanan                                                                                |
|----------------------------------------------------------------------------------------------------|----------------------------------------------------------------------------------------------------|----------------------------------------|--------|---|--------------------------------------------------------------------------------------|
| Date                                                                                                    | Event                                                                                                    | Impact   Previous   Forecast           | Actual |   |                                                                                      |
| 04/01 23:00                                                                                                 | 芝加哥聯邦銀行行長查爾斯·埃文斯參加討論會                                                                                                    | ***                                    |        |   | United States                                                                        |
| 23:00                                                                                                    | 亞特蘭大聯邦儲備銀行行長拉斐爾·博斯蒂克參加討論會                                                                                                    |                                        |        |   | European Union                                                                       |
| 05/01 01:15                                                                                                 | 📕 克利夫蘭聯邦儲備銀行行長梅斯特參加研討會                                                                                                    | ***                                    |        |   | United Kingdom                                                                       |
| 07:00                                                                                                    | 📕 美國克利夫蘭聯儲主席梅斯特,基本政策演說                                                                                                    |                                        |        |   | Japan                                                                                |
| 06/01 04:45                                                                                                 | 📕 芝加哥聯邦銀行行長查爾斯·埃文斯參加討論會                                                                                                    |                                        |        |   | Switzerland                                                                          |
| 04:45                                                                                                    | 📕 威廉姆斯,紐約聯邦儲備銀行總裁 參加討論會                                                                                                    | ***                                    |        |   | Canada                                                                               |
| 22:00                                                                                                    | ┿ 英格蘭銀行行長安德魯·貝利,下院委員会                                                                                                    | ***                                    |        |   | New Zealand                                                                          |
| 07/01 22:00                                                                                                 | 🔚 費城聯邦銀行行長哈克 參加討論會                                                                                                    |                                        |        |   | China                                                                                |
| 08/01 01:00                                                                                                 | ■ 聖路易斯聯邦儲備銀行行長布拉德,參加討論會                                                                                                    | ***                                    |        |   | Hong Kong                                                                            |
| 02:00                                                                                                    | 芝加哥聯邦銀行行長查爾斯·埃文斯發表講話                                                                                                    |                                        |        |   | 冬毎秒向同時指押の                                                                            |
| 06/01         04:45           22:00         07/01         22:00           08/01         01:00         02:00 | <ul> <li>芝加哥聯邦銀行行長查爾斯·埃文斯參加討論會</li> <li>威廉姆斯,紐約聯邦儲備銀行總裁參加討論會</li> <li>業 英格蘭銀行行長安德魯·貝利,下院委員会</li> <li>費城聯邦銀行行長哈克,參加討論會</li> <li>聖路易斯聯邦儲備銀行行長布拉德,參加討論會</li> <li>芝加哥聯邦銀行行長查爾斯·埃文斯發表講話</li> </ul> | ***<br>***<br>***<br>***<br>***<br>*** |        |   | Switzerland<br>Canada<br>Australia<br>New Zealand<br>China<br>Hong Kong<br>景氣動向回時指標標 |

經濟數據視窗包括近一週將會公佈的主要經濟數據和重要事件,將按日期 (Date)及時間(Time)排列,並會顯示前值(Previous),市場預期(Forecast)及公 布結果(Actual)。

你亦可以在圖示紅色方框位置篩選、過濾不同國家/地區的財經新聞。

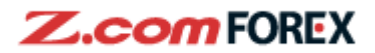

#### 第五部份:風險免責聲明

#### 槓桿式外匯交易的風險

槓桿式外匯交易的虧損風險可以十分重大。閣下所蒙受的虧損可能超過閣下的 最初保證金款額。即使閣下定下備用交易指令,例如"止蝕"或"限價"盤, 亦未必可以將虧損局限於閣下原先設想的數額。市場情況可能使這些交易指令 無法執行。閣下可能被要求一接到通知即存入額外的保證金款額。如閣下未能 在所訂的時間內提供所需的款額,閣下的未平倉合約可能會被平倉。然而,閣 下仍然要對閣下的帳戶內出現的任何逆差負責。因此,閣下必需仔細考慮,鑑 於自己的財務狀況及投資目標,這種買賣是否適合閣下。

#### 電子交易的風險

透過一個電子交易系統進行買賣可能會與透過其他電子交易系統進行買賣有所不同。如閣下透過某個電子交易系統進行買賣,閣下須承受該系統帶來的風險,包括有關硬件或軟件可能會失靈的風險。系統失靈可能會導致買賣盤不能根據指示執行,或完全不獲執行。

有關詳情,請前往本公司網頁。